## **Green Gel Button**

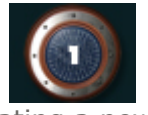

We'll begin this tutorial, by creating a new canvas at a size of 350 x 174 then select the "Elipse Tool". Draw a circle as illustrated using 3e4a0c as the circle color and 202122 as the background color. Name the circle layer "Circle Base".

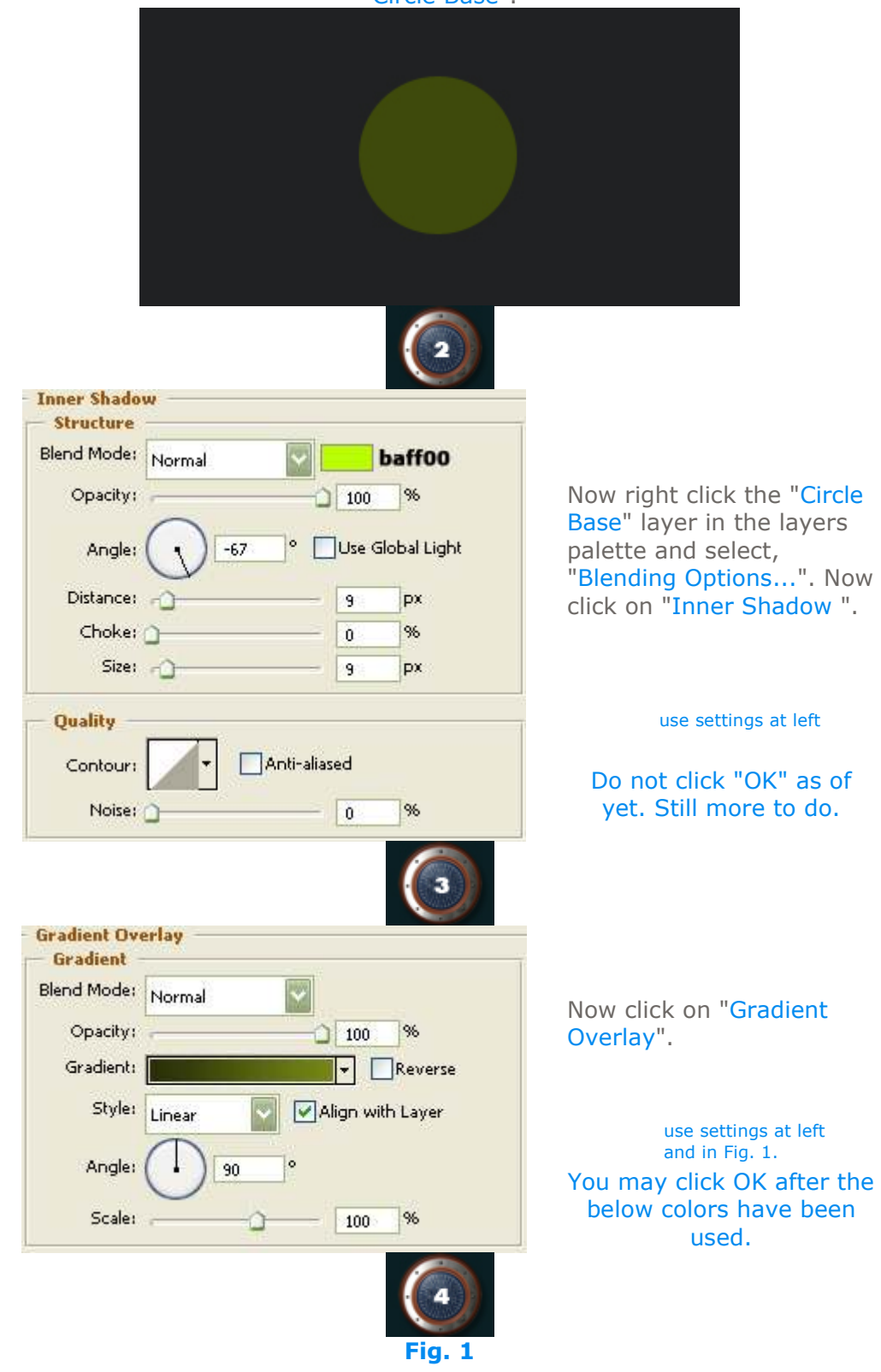

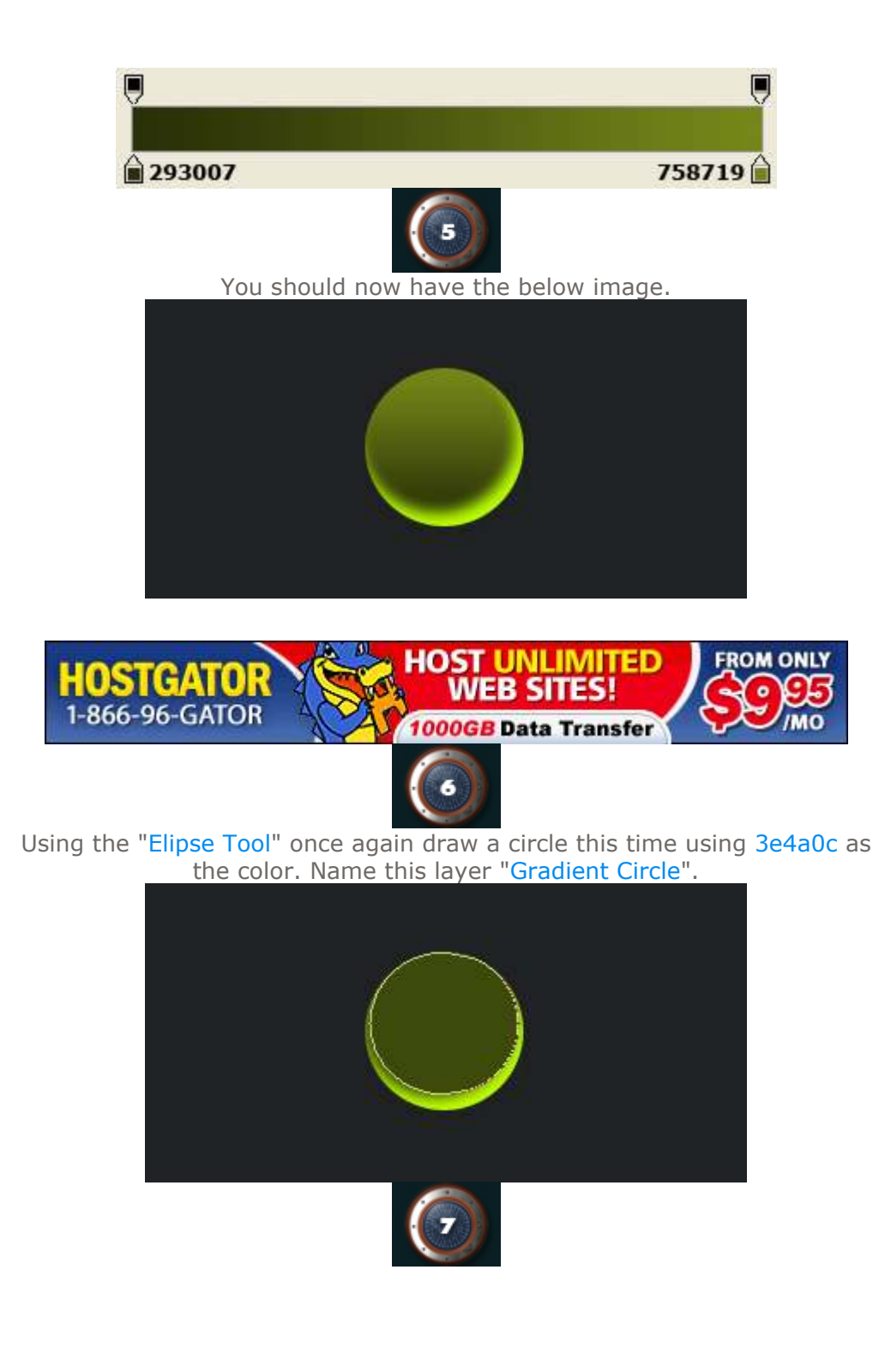

Now right click the "Gradient Circle" layer in the layers palette and select, "Blending Options...".

| Blending Options                |                         |  |  |
|---------------------------------|-------------------------|--|--|
| General Blending                |                         |  |  |
| Blend Mode: Normal              |                         |  |  |
| Opacity: 100 %                  |                         |  |  |
| Advanced Blending               |                         |  |  |
| Fill Opacity: 0 %               |                         |  |  |
| Channels: 🔽 R. 🗹 G. 🔽 B         |                         |  |  |
| Knockout: None                  |                         |  |  |
| Blend Interior Effects as Group |                         |  |  |
| Blend Clipped Layers as Group   | Do not click "OK" as of |  |  |
| Transparency Shapes Layer       | vet. Still more to do.  |  |  |
| Layer Mask Hides Effects        | ,                       |  |  |
| Vector Mask Hides Effects       |                         |  |  |
| Blend If: Gray                  |                         |  |  |
| This Laver: 0 255               |                         |  |  |
|                                 |                         |  |  |
|                                 |                         |  |  |
| Underlying Layer: 0 255         |                         |  |  |
| ۵                               |                         |  |  |
|                                 |                         |  |  |
| (8)                             |                         |  |  |
|                                 |                         |  |  |
| Gradient                        |                         |  |  |
| Blend Mode: Normal              |                         |  |  |
|                                 |                         |  |  |
| Gudiet                          | Now click on "Gradient  |  |  |
|                                 | Overlay.                |  |  |
| Style: Linear Align with Layer  |                         |  |  |
| Angle:                          |                         |  |  |
|                                 | use settings at left    |  |  |
| Scale:%                         | You may now click OK.   |  |  |
|                                 |                         |  |  |
|                                 |                         |  |  |
|                                 |                         |  |  |
| You should now have the be      | elow image.             |  |  |
|                                 |                         |  |  |
|                                 |                         |  |  |
|                                 |                         |  |  |
|                                 |                         |  |  |
|                                 |                         |  |  |
|                                 |                         |  |  |
|                                 |                         |  |  |
|                                 |                         |  |  |
|                                 |                         |  |  |
|                                 |                         |  |  |
| 10                              |                         |  |  |

Next, create another layer and select the "Brush Tool" with bee928 as the color while using the below settings.

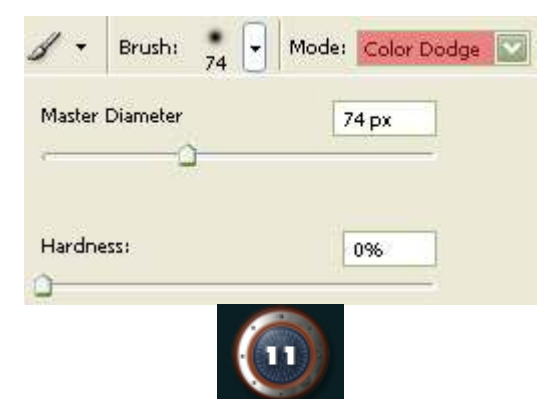

Click one time toward the middle of the circle shape (but on the new layer) as illustrated below. Name this new layer "Highlight".

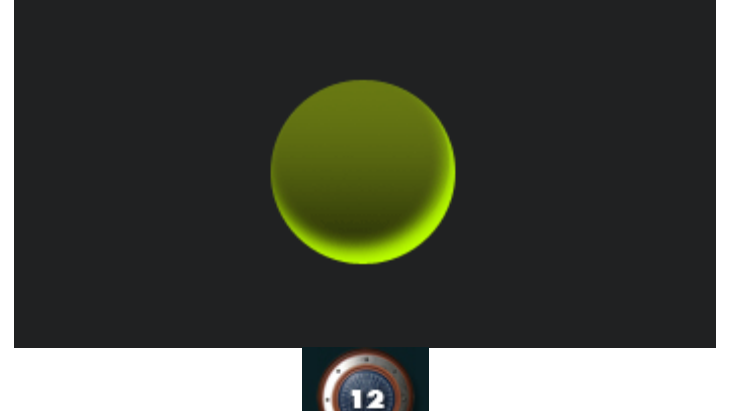

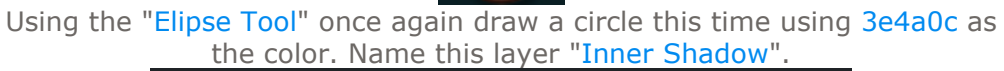

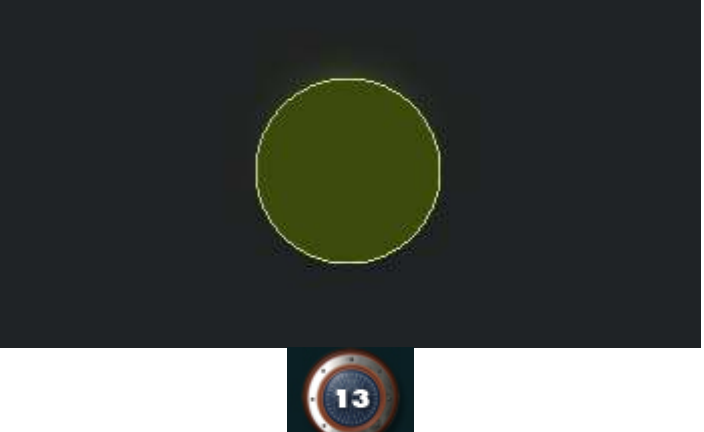

Now right click the "Inner Shadow" layer in the layers palette and select, "Blending Options...".

| General Blending                                                                                                    |                                                   |
|----------------------------------------------------------------------------------------------------|---------------------------------------------------|
| Blend Mode: Normal                                                                                                    |                                                   |
| Opacity:                                                                                                    |                                                   |
| Advanced Blending                                                                                                    |                                                   |
| Fill Opacity:<br>Channels:<br>R<br>R<br>Blend Interior Effects as Group<br>Blend Clipped Layers as Group<br>Transparency Shapes Layer<br>Layer Mask Hides Effects<br>Vector Mask Hides Effects                                                                                                    | Do not click "OK" as of<br>yet. Still more to do. |
| Blend If: Gray                                                                                                    |                                                   |
| This Layer: 0 255                                                                                                    |                                                   |
| Inderlying Layer: 0 255                                                                                                    |                                                   |
| ۵.<br>۵                                                                                                    |                                                   |
|                                                                                                    |                                                   |
|                                                                                                    | _                                                 |
| (14)                                                                                                    |                                                   |
| nner Glow<br>Structure                                                                                                    |                                                   |
| Inner Glow<br>Structure<br>lend Mode: Multiply                                                                                                    |                                                   |
| Iner Glow<br>Structure<br>lend Mode: Multiply<br>Opacity:                                                                                                    |                                                   |
| Iner Glow<br>Structure<br>lend Mode: Multiply<br>Opacity: 75 %<br>Noise: 0 %                                                                                                    |                                                   |
| Inter Glow<br>Structure<br>lend Mode: Multiply<br>Opacity: 75 %<br>Noise: 0 %<br>0 %<br>0 0 %                                                                                                    |                                                   |
| tend Mode:<br>Multiply<br>Opacity:<br>Noise:<br>0 %<br>0 %<br>0 %<br>0 %<br>0 %<br>0 %<br>0 %<br>0 %                                                                                                    | Now click on "Inner Glov                          |
| Iner Glow<br>Structure<br>lend Mode: Multiply<br>Opacity: 75 %<br>Noise: 0 %<br>0 %<br>0 0 0 0 0 0 0 0 0 0 0 0 0 0 0 0                                                                                                     | Now click on "Inner Glov                          |
| tructure<br>lend Mode:<br>Multiply<br>Opacity:<br>Noise:<br>Noise:<br>O<br>O<br>O<br>O<br>O<br>O<br>O<br>O<br>O<br>O<br>O<br>O<br>O<br>O<br>O<br>O<br>O<br>O<br>O                                                                                                    | Now click on "Inner Glov                          |
| Lements<br>Technique: Softer © Edge<br>Choke: Center 0 %                                                                                                    | Now click on "Inner Glov                          |
| Amer Glow<br>Structure<br>lend Mode: Multiply<br>Opacity: 75 %<br>Noise: 0 %<br>0 %<br>0 %<br><b>Choke:</b> 0 %<br>Source: OCenter OEdge<br>Choke: 0 %<br>Size: 0 %<br>7 px                                                                                                    | Now click on "Inner Glov                          |
| Immer Glow   Structure   Iend Mode:   Multiply   Opacity:   Opacity:    | Now click on "Inner Glov                          |
| Immer Glow   Structure   lend Mode:   Multiply   Opacity:   Opacity:   Opacity:   Opacity:   Opacity:   Opacity:   Opacity:   Opacity:   Opacity:   Opacity:   Opacity:   Source:   Ocenter   Opacity:   Opacity:   Op | Now click on "Inner Glov<br>use settings at left  |
| Immer Glow   Structure   lend Mode:   Multiply   Opacity:   Opacity:   Opacity:   Opacity:   Opacity:   Opacity:   Opacity:   Opacity:   Opacity:   Source:   Center   O   Size:   O   Size:   O   Size:   O   Size:   O   Size:   O   Size:   O   Size:   O   Size:   O   Size:   O   Size:   O   Size:   O   Size:   O   Size:   O   Size:   O   Size:   Size:   Size:   Size:   Size:   Size:   Size:   Size:   Size:   Size:   Size:   Size:   Size:   Size:   Size:   Size:   Size:   Size:   Size:   Size:   Size:   Size:   Size:   Size:   Size:   Size:   Size:   Size:   Size:   Size:   Size:   Size:   Size:   Size:   Size: <tr< td=""><td>Now click on "Inner Glov<br/>use settings at left</td></tr<>                                                                                    | Now click on "Inner Glov<br>use settings at left  |

You should now have the below image.

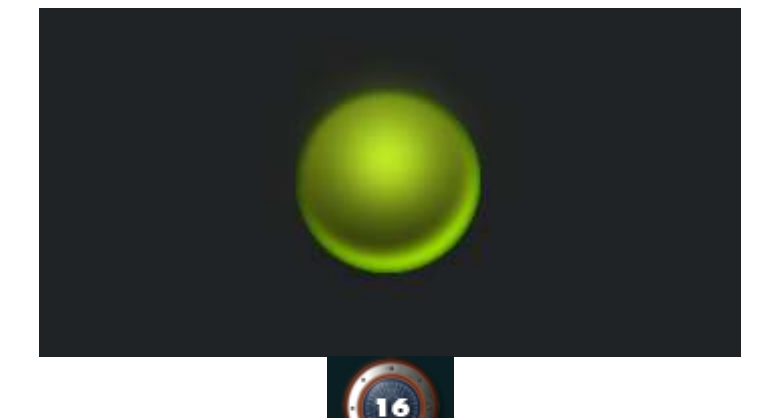

Now "Ctrl" click the "Inner Shadow" layer to create a selection around it. Then, while holding the "Alt" key in on the keyboard, draw a circular selection with the "Eliptical Marquee Tool" to rid the below section of the selection as illustrated below. Next, create a new layer and go to the main menu and select "Edit" then "Fill" and fill with white. Turn the Fill down to 16% and deselect the selection.

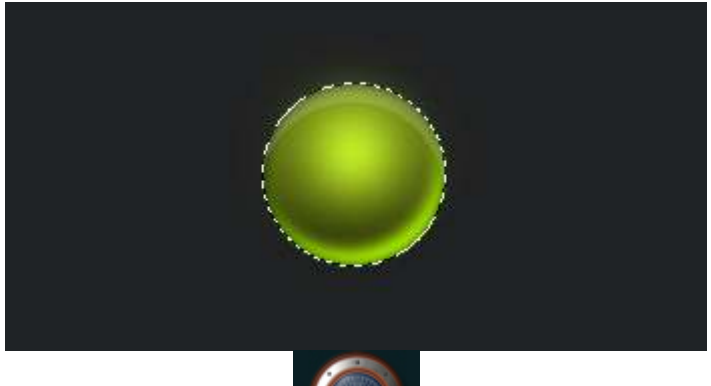

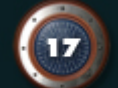

Next, create yet another selection using the "Eliptical Marquee Tool". The rid the center of the selection by holding the "Alt" key in on the keyboard and drawing another circlular selection on the inside. Create a new layer (name it "Rim") and fill with 212223.

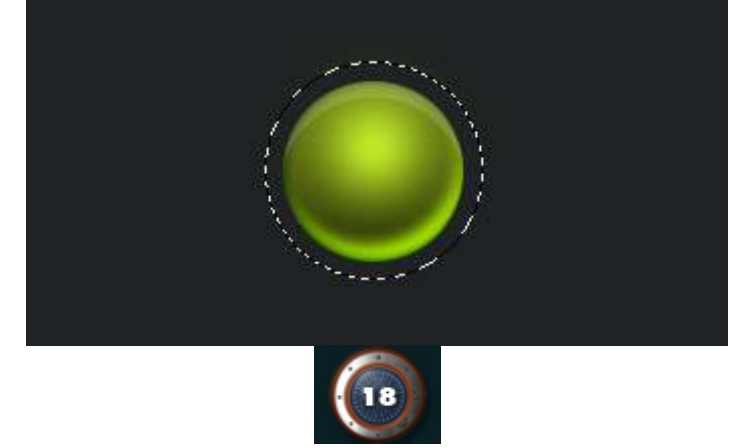

Now right click the "Rim" layer in the layers palette and select, "Blending Options...". Now click on "Drop Shadow".

| Drop Shadow                  |                            |
|------------------------------|----------------------------|
| Blend Mode: Multiply         |                            |
| Opacity: 77%                 | use settings at left       |
| Angle: 121 ° Use Global I    | ight                       |
| Distance: 1px                |                            |
| Spread: 0 %                  |                            |
| Size: 7 px                   | Do not click "OK" as of    |
| Quality                      | yet. Still more to do.     |
| Contour:                     |                            |
| Noise: 0 %                   |                            |
| Layer Knocks Out Drop Shadow |                            |
|                              | 19                         |
| - Inner Glow<br>Structure    |                            |
| Blend Mode: Normal           |                            |
| Opacity: 100 %               |                            |
| Noise:0%                     |                            |
|                              | Now click on "Inner Glow". |
| Elements                     |                            |
| Technique: Softer            |                            |
| Source: OCenter OEdge        |                            |
| Choke:0_%                    |                            |
| Size: 0 5 px                 |                            |
| Quality                      | use settings at left       |
| Contour:                     |                            |
| Range: 50%                   | Do not click "OK" as of    |
| Jitter: 0_%                  | yet. Still more to do.     |
| 1                            |                            |
|                              | 20                         |
| _                            |                            |

Now click on "Bevel and Emboss".

| - Bevel and Emboss                         | use settings at left         |
|--------------------------------------------|------------------------------|
| Style: Inner Bevel                         | use settings at left         |
| Technique: Smooth                          |                              |
| Depth: 100 %                               |                              |
| Direction; 💿 Up 🔷 Down                     |                              |
| Size: 5_ px                                |                              |
| Soften: 8 px                               |                              |
| Shading                                    | 1                            |
| Angle:                                     | Do not click "OK" as of      |
| Altitude: 42 °                             | yet. Still more to do.       |
| Gloss Contour:                             |                              |
|                                            |                              |
| Highlight Mode: Screen                     |                              |
| Opacity: 29 %                              |                              |
| Multiply                                   |                              |
| Opacity: 31%                               |                              |
|                                            |                              |
| - Color Overlay                            | Now click on "Color          |
| Blend Mode: Normal 2c2c2c                  | Overlay".                    |
| Opacity: 62 %                              |                              |
|                                            | use settings at left         |
|                                            | You may now click OK.        |
| (22)                                       |                              |
| You should now have the                    | below image.                 |
|                                            |                              |
| Next select the "Custom Shape Tool" and    | select the "Dog Print" shape |
| found in the dran down in the ention polot | to Make sure the Foreground  |

found in the drop down in the option palette. Make sure the Foreground color is 3c3636 and draw your shape. Name this layer "Print".

| right click the "Print"<br>r in the layers palette<br>select, "Blending<br>ons". Now click on<br>p Shadow". |
|----------------------------------------------------------------------------------------------------|
| right click the "Print"<br>r in the layers palette<br>select, "Blending<br>ons". Now click on<br>p Shadow". |
| right click the "Print"<br>r in the layers palette<br>select, "Blending<br>ons". Now click on<br>p Shadow". |
| right click the "Print"<br>r in the layers palette<br>select, "Blending<br>ons". Now click on<br>p Shadow". |
| r in the layers palette<br>select, "Blending<br>ons". Now click on<br>p Shadow".                            |
| ons". Now click on<br>p Shadow".                                                                            |
| p Shauow .                                                                                                  |
|                                                                                                    |
|                                                                                                    |
| use cottings at left                                                                                        |
| use settings at left                                                                                        |
| o not click "OK" as of                                                                                      |
| et. Still more to do.                                                                                       |
|                                                                                                    |
|                                                                                                    |
|                                                                                                    |
| click on "Inner Clow"                                                                                       |
| CHCK ON INNER GIOW .                                                                                        |
|                                                                                                    |
|                                                                                                    |
|                                                                                                    |
|                                                                                                    |
|                                                                                                    |
| use settings at left                                                                                        |
| use settings at left                                                                                        |
| not click "OK" as of                                                                                        |
|                                                                                                    |

| Bevel and Embo                          |                               |                                    |
|-----------------------------------------|-------------------------------|------------------------------------|
| Style:                                  | Inner Bayal                   |                                    |
| Techniques                              |                               |                                    |
| nechnique.                              | Smooth                        |                                    |
| Deptn:                                  |                               |                                    |
| Direction:<br>Size:                     |                               | Now click on "Bevel and<br>Emboss" |
| Soften:                                 |                               |                                    |
|                                         |                               |                                    |
| - Shading<br>Angle:                     | 54 °                          |                                    |
|                                         | Use Global Light              |                                    |
| Altitude:                               | 42 °                          |                                    |
| Gloss Contour:                          | Anti-aliased                  | use settings at left               |
| 18-68-6184-4-                           |                               |                                    |
| Highlight Mode:                         | Screen                        |                                    |
| Opacity:                                | 29 %                          | Do not click "OK" as of            |
| Shadow Mode:                            | Multiply                      | yet. Still more to do.             |
| Opacity:                                | 31 %                          |                                    |
|                                         | 27                            |                                    |
| Color Overlay<br>Color                  |                               | Now click on "Color                |
| Blend Mode: No                          | ormal 🔯 🗖 2c2c2c              | Overlay".                          |
| Opacity:                                | 62 %                          |                                    |
| 1                                       |                               | use settings at left               |
|                                         |                               |                                    |
| I've added                              | some gloss to the icon/button | but otherwise this tutorial is     |
| done. I hope you enjoyed this tutorial. |                               |                                    |
|                                         |                               |                                    |
|                                         |                               |                                    |
|                                         |                               |                                    |
|                                         |                               |                                    |
|                                         |                               |                                    |
|                                         |                               |                                    |